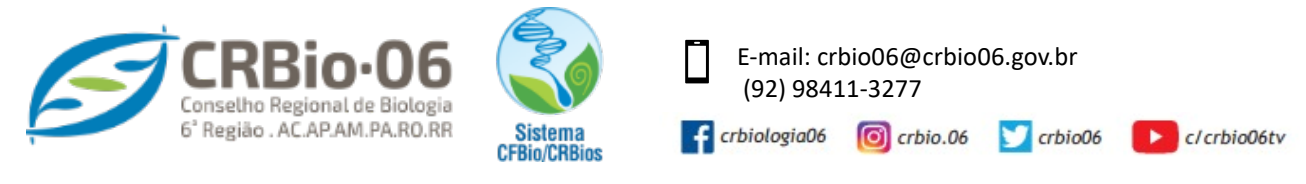

## TUTORIAL PARA REALIZAR A BAIXA DA ART

1. Após acessar <u>www.crbio06.gov.br</u>, clique no botão

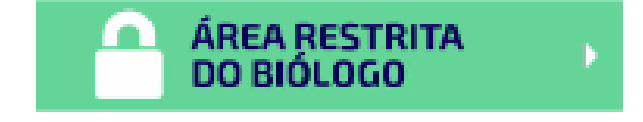

**1.2.** Ou clique na Guia "Serviços" – "para Biólogos"

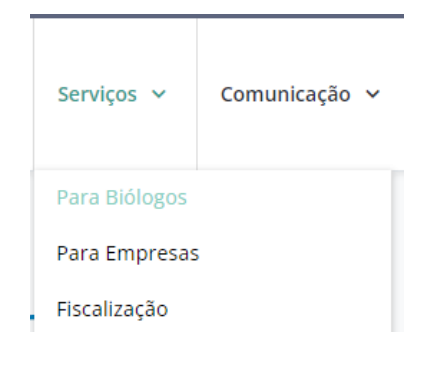

1.3. Clique no botão "ÁREA RESTRITA DO BIÓLOGO"

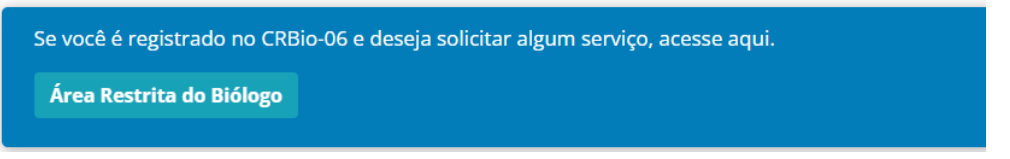

Você será redirecionado para a página SERVISOS ONLINE

2. Na coluna BIÓLOGO, clique em ART ELETRÔNICA

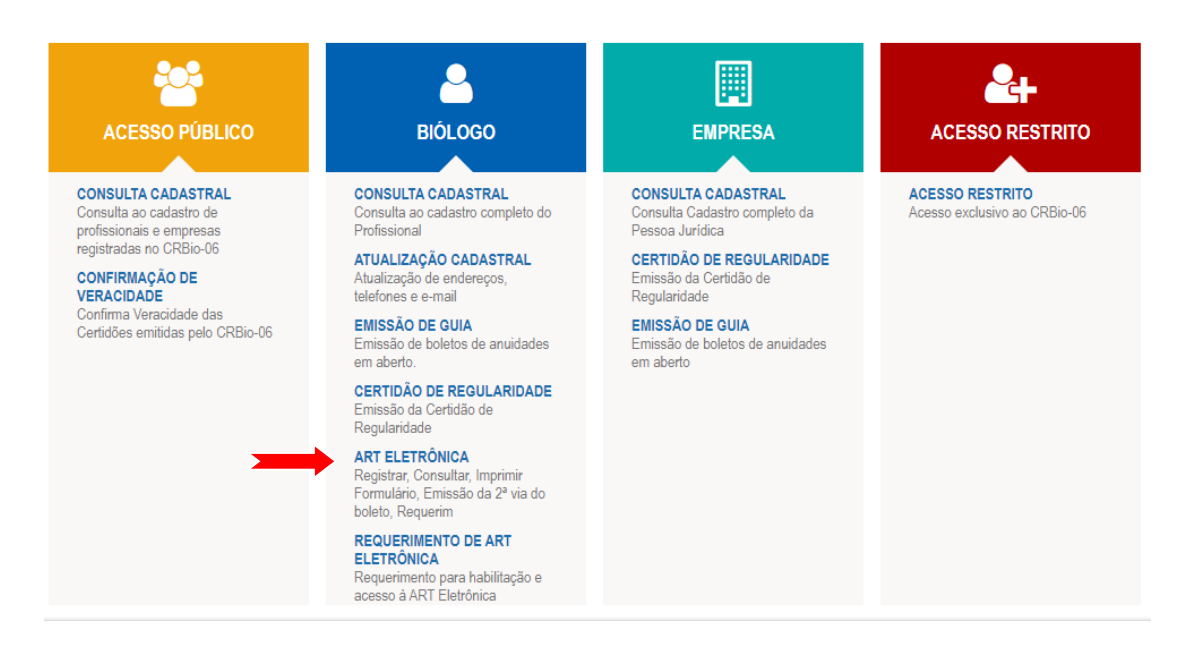

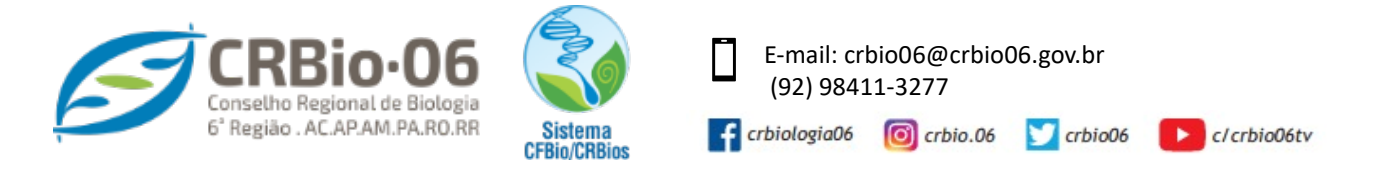

| 3. Informe usand | lo somente caracteres numéricos seus dados e clique em                                                                                                    |
|------------------|----------------------------------------------------------------------------------------------------|
| 1º ACESSO?       | Caso tenha <b>esquecido a senha</b> , clique em:<br><b>Esqueceu sua senha? Clique aqui</b> .<br>Caso <b>não possua senha</b> , clique em:<br>Para obter senha de acesso, clique aqui                                                                   |
|                  | Informe Número do Registro e Senha:         Num. Registro:         CPF:         barra)         Senha:         Esqueceu sua senha? Clique aqui.         1º acesso? Para obter senha de acesso, clique aqui.         Confirmar       Limpar         Sair |

4. Um código de acesso será enviado para o e-mail cadastrado.

| crbio06.spiderware.com.br diz                                                                                                    |                            |
|----------------------------------------------------------------------------------------------------|----------------------------|
| Código de Acesso enviado com sucesso.<br>Verifique se o email com o código de acesso encontra-se na<br>de SPAM ou Lixo Eletrônico, caso não chegue em sua Caixa | a sua Caixa<br>de Entrada. |
|                                                                                                    | ОК                         |

Clique em "OK" e em seguida volte a janela anterior. agora, com sua senha de acesso, PREENCHA CORRETAMENTE, UTILIZANDO SOMENTE CARACTERES NUMERICOS, e clique em Confirmar.

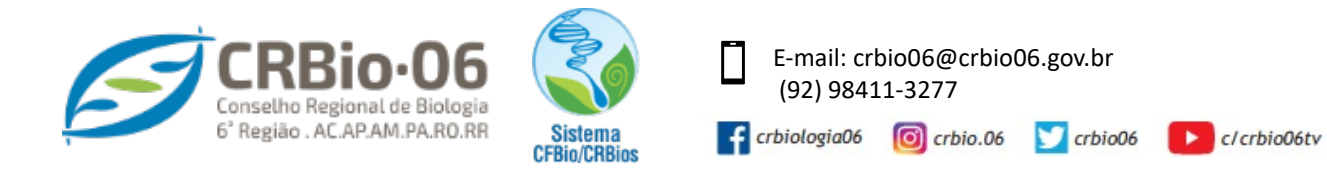

- 5. Na aba ART Serviços clique em
  - Requerimento para efetuar baixa em ART clique aqui.

| ART | ELETRÔNICA                                                                                                    |
|-----|----------------------------------------------------------------------------------------------------|
|     | ART - Anotação de Responsabilidade Técnica                                                                                                    |
|     | ART - Registro                                                                                                    |
|     | <ul> <li>Preencher formulário de ART, <u>clique aqui</u>.</li> <li>Imprimir formulário de ART, <u>clique aqui</u>.</li> </ul>                              |
|     | ART - Consultas                                                                                                    |
|     | - Consultar ART´s registradas, <u>clique aqui</u> .                                                                                                    |
|     | ART - Serviços                                                                                                    |
|     | <ul> <li>Taxa de registro de ART, efetuar o pagamento, <u>clique aqui</u>.</li> <li>Requerimento para efetuar baixa em ART, <u>clique aqui</u>.</li> </ul> |
|     | Certidão de Acervo Técnico                                                                                                    |
|     | - Emitir Certidão de Acervo Técnico, clique aqui.                                                                                                    |
|     | >> SAIR                                                                                                    |

6. Selecione as ARTs que deseja efetuar a baixa IMPORTANTE: Informe se a baixa é por Conclusão ou Distrato.

|   | Requerimento para efetuar baixa em ART<br>Selecione as ART's, que deverão fazer parte do requerimento para efetuar baixa. |          |            |                                         |                    |                  |                      |  |  |  |
|---|----------------------------------------------------------------------------------------------------|----------|------------|-----------------------------------------|--------------------|------------------|----------------------|--|--|--|
| S |                                                                                                    |          |            |                                         |                    |                  |                      |  |  |  |
|   | •                                                                                                    | Motivo   | Nº ART     | Contratante                             | CPF/CNPJ           | Data<br>Registro | Dt. Iníci<br>Dt. Fim |  |  |  |
|   |                                                                                                    | <b>v</b> | 2023/01140 | METALURGICA PANTOJA COMERCIO E SERVIÇOS | 41.286.892/0001-16 | 27.04.2023       | MAR/2023             |  |  |  |
|   |                                                                                                    | ¥        | 2023/01182 | D. DO AMARAL NETO-ME                    | 18.633.675/0001-33 | 02.05.2023       | MAI/2023<br>MAI/2023 |  |  |  |
|   |                                                                                                    | <b>v</b> | 2023/01183 | SANTOS PINHEIRO CONSTRUÇÕES             | 22.121.215/0001-01 | 02.05.2023       | MAI/2023<br>MAI/2023 |  |  |  |

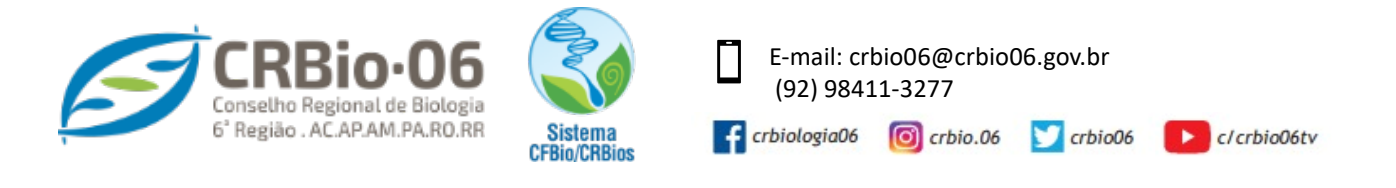

## 7. Clique em Emitir requerimento para efetuar baixa em ART

## Envie para e-mail para fiscalizacao@crbio06.gov.br

- Requerimento de baixa
- Cópia das ARTs, respectivamente assinadas.

Nos casos de impedimento da assinatura do contratante, enviar declaração, alegando os motivos do impedimento da assinatura.

**Informe no texto do E-mail:** o seu pedido de baixa, nome completo e número do seu Registro.

Aguarde resposta com confirmação da conclusão das baixas.

As imagens usadas neste tutorial são apenas para efeito ilustrativo e servirá como orientação para emissão da ART pelo profissional Biólogo!